## Report New Property Ownership

Landlords of fully regulated units must report a change in ownership within 30 days. Fully regulated units are those in multi-family properties built before February 1995. A multi-unit property has two or more units on a legal lot of record, even if a property owner lives in one of the units.

In addition, former owners of partially regulated units, including condominiums and single-family homes, may wish to report a change in ownership so that they do not continue to receive notices from the Rent Program.

Please note that staff cannot process a change in ownership until after close of escrow.

If you are the new owner of a rental property and want to report the change in ownership, or if you need to add the APN to your Rent Registry account and do not have a PIN, please contact Rent Program staff at <u>rentprogram@alamedaca.gov</u> or (510) 747-7520.

If you are a former property owner and the APN is associated with your Rent Registry account, you can use the Rent Registry to report the change in ownership. Please follow the steps below. You will need, at a minimum, the following information:

- The mailing address of the new owner
- The date of ownership transfer
- The rent at close of escrow and date of last rent increase for any tenant-occupied units

## 1. Login to your Rent Registry account.

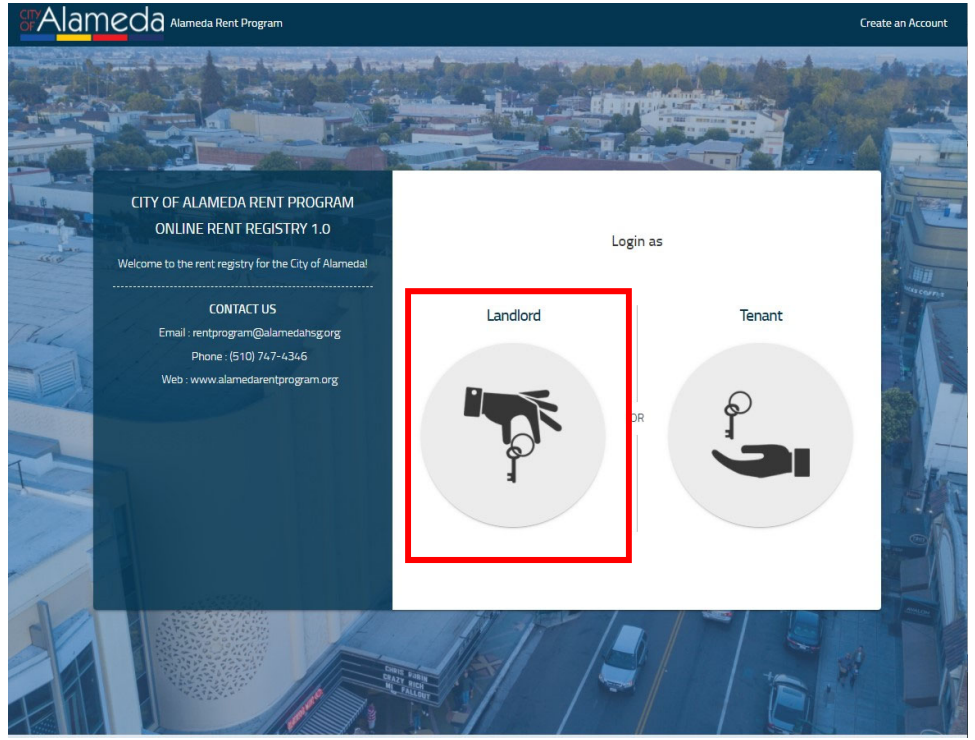

2. Locate the property from the list of APNs associated with your account and click to open.

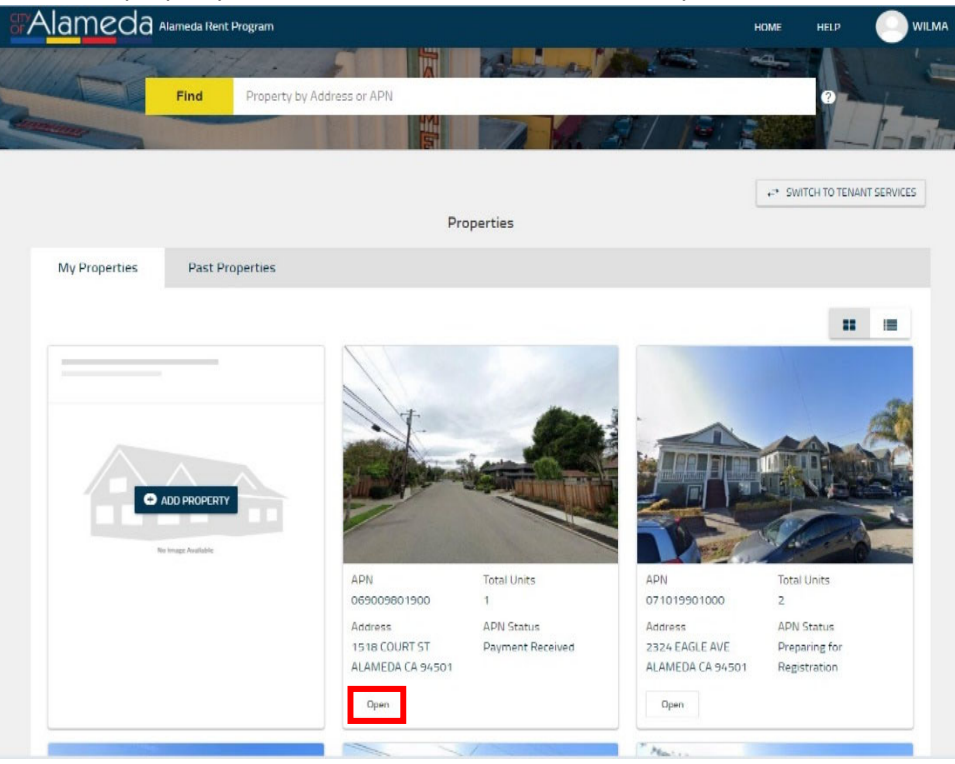

 Review the listed units. If there has been a change in tenancy that has not yet been reported, you must register the tenancy before submitting the change in ownership. See <u>Register an</u> <u>Occupant</u> for more information.

| 1428 ST CHARLES S      | T ALAMEDA CA 94501 |                       |            |                       |                        |                  |
|------------------------|--------------------|-----------------------|------------|-----------------------|------------------------|------------------|
| Unit Name              | Unit Fee Status    | Number of<br>Bedrooms | Base Rent  | Start Date of Tenancy | Occupant Type          | More             |
| A                      | Non-Exempt         | 2                     |            | 01/01/21              | Rent Subsidized Tenant | actions V        |
| В                      | Non-Exempt         | 2                     | \$2,500.00 | 12/01/20              | Tenant                 | Actions V        |
| с                      | Non-Exempt         | 2                     | \$2,000.00 | 03/29/22              | Tenant                 | Actions V        |
| D                      | Non-Exempt         | 2                     |            |                       | Vacant                 | ACTIONS V 😐      |
| E                      | Non-Exempt         | 2                     | \$2,200.00 | 12/01/21              | Tenant                 | ACTIONS 🗸 💿      |
| н 4 <mark>1</mark> > н |                    |                       |            |                       |                        | 1 - 5 of 5 items |

4. Click the **Property Action** button and select **Report New Property Ownership**.

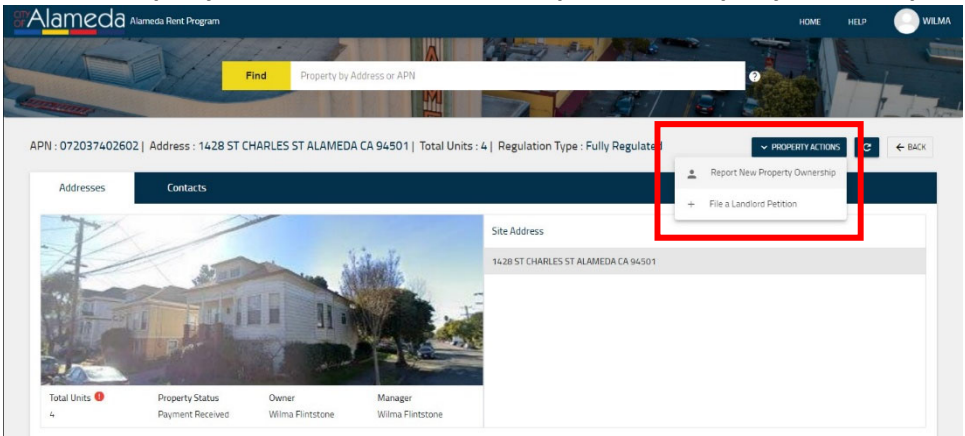

5. Fill out the new ownership information and click **Next**.

|      | Please provide the Uwner Name. If the own | er is a Trust, EEC, Corporation or Partnership, provide name(s) of Tr | istee(s)/CEU/Managing Partner |  |
|------|-------------------------------------------|-----------------------------------------------------------------------|-------------------------------|--|
|      | New Owner First Name                      | New Owner Last Name                                                   | New Owner Email               |  |
|      | New Owner Telephone                       | Date of Ownership Transfer *                                          | <b></b>                       |  |
| Info | New Owner Mailing Address                 |                                                                       |                               |  |
|      | Street Address                            | Apt/Unit Name                                                         | City                          |  |
|      | State                                     | ▼ Zip Code                                                            |                               |  |

6. Review each tenant-occupied unit. If the amount in the **Current Rent** column does not match the monthly rent the tenant was paying at close of escrow, type the correct amount. Update the **Date of Last Rent Increase** to the date that amount became effective.

| owner mit | Instructions Please report the current rent of each unit. If the amount shown under "Current Rent" is incorrect, please edit the value to the correct amount. If the "Current Rent" amount is incorrect because there has been a change in tenancy, you must close this window and first submit information through the "Register New Occupant" action menu. |                      |                       |           |              |                          |                               |                             |
|-----------|----------------------------------------------------------------------------------------------------|----------------------|-----------------------|-----------|--------------|--------------------------|-------------------------------|-----------------------------|
|           | 1428 ST CHARLE                                                                                                    | S ST ALAMEDA CA 9450 | 1                     |           |              |                          |                               |                             |
|           | Unit Name                                                                                                    | Unit Fee Status      | Number of<br>Bedrooms | Base Rent | Current Rent | Start Date of<br>Tenancy | Date of Last Rent<br>Increase | Occupant Type               |
| Unit Info | A                                                                                                    | Non-Exempt           | 2                     | ÷         | \$ 1000      | 01/01/2021               | 1/1/2021                      | Rent Subsidized Ter-<br>ant |
|           | в                                                                                                    | Non-Exempt           | 2                     | \$ 2200   | \$ 2500      | 12/01/2020               | 12/1/2020                     | Tenant                      |
|           | c                                                                                                    | Non-Exempt           | 2                     | \$ 2200   | \$ 2000      | 03/29/2022               | 3/29/2022                     | Tenant                      |
|           | D                                                                                                    | Non-Exempt           | 2                     |           |              |                          | 5                             | Vacant                      |
|           | E                                                                                                    | Non-Exempt           | 2                     | \$ 2200   | \$ 2200      | 12/01/2021               | 12/1/2021                     | Tenant                      |

7. Check the declaration statement, type your name, and select the appropriate title

| Declaration Statement                                                                                                    |                                                                                                    |        |
|----------------------------------------------------------------------------------------------------|----------------------------------------------------------------------------------------------------|--------|
| i v checking this box, I declare under penalty of perjury under the laws of the State of howledge and belief. Any attachments included here are either original documents | of California that the information I have provided in this form is true and correct to the best of my<br>s or true and correct copies of the original documents. |        |
| This Field is Required.                                                                                                    |                                                                                                    |        |
| Submitter's Information                                                                                                    |                                                                                                    |        |
| Enter Full Name * This Field is Required.                                                                                                    | Select Title *                                                                                                    | •      |
|                                                                                                    | RESET                                                                                                    | SUBMIT |

8. Click the **Submit** button.

| Declaration Statement                                                                                                    |                                                                                                    |
|----------------------------------------------------------------------------------------------------|----------------------------------------------------------------------------------------------------|
| By checking this box, I declare under penalty of perjury under the laws of the State of Californ<br>knowledge and belief. Any attachments included here are either original documents or true a | nia that the information I have provided in this form is true and correct to the best of my<br>ind correct copies of the original documents. |
| This Field is Required.                                                                                                    |                                                                                                    |
| Submitter's Information                                                                                                    |                                                                                                    |
| Enter Full Name *                                                                                                    | Select Title *                                                                                                    |
| This Field is Required.                                                                                                    |                                                                                                    |
|                                                                                                    | RESET SUBMIT                                                                                                    |

9. Rent Program staff will review the submission and reach out to the new owner. Please allow several days for processing to be completed.